| Brond | Brand Model Cable Function |                     |         |        |          |                 | Camera Firnwaro Vorcion |                                                                                                    |  |  |
|-------|----------------------------|---------------------|---------|--------|----------|-----------------|-------------------------|----------------------------------------------------------------------------------------------------|--|--|
| Brand | Model                      | Cable               | Shutter | Record | Focus    | Power<br>Supply | Camera Finiware version | -notes                                                                                                    |  |  |
|       | A1                         | M3C-CP              | v       | v      | v        | v               | 1.30                    | Setting (Menu):<br>1. MenuNetworkSmartphone Connect-[Off]<br>2. MenuNetworkTransfer/Remote-PC Remote Function[On] & PC Remote Cnct Method[USB] & Still Img.<br>Save Dest [Camera] Unable to take pictures in video mode<br>A1+FE1.8/20G (Without Eyepiece)                  |  |  |
|       | A7R2                       | M3C-Micro           | ×       | v      | V        | V               | 4.01                    | Setting (Menu):<br>1. MenuSetupUSB Connection [PC Remote]<br>[Multi] Port Available                                                                                                    |  |  |
|       | A7R3                       | M3C-CP<br>M3C-Micro | v       | v      | v        | v               | 3.10                    | Setting (Menu):<br>1. MenuNetworkCtrl w/ Smartphone[Off]<br>2. MenuSetupUSB Connection [PC Remote]<br>3. MenuSetup PC Remote Function Still Img. Save Dest [PC+Camera]<br>Unable to take pictures in video mode                                                             |  |  |
|       | A7R4                       | M3C-CP<br>M3C-Micro | V       | V      | V        | v               |                         | Setting (Menu):<br>1. MenuNetworkCtrl w/ Smartphone[Off]<br>2. Menu Network PC Remote Function[On] & PC Remote Cnct Method[USB] & Still Img. Save Dest [Camera]                                                                                                    |  |  |
|       | Α7                         | M3C-Micro           | ×       | v      | V        | ×               | 3.20                    | Setting (Menu):<br>1. Menu-Setup-USB Connection [PC Remote]<br>[Multi] Port Available                                                                                                    |  |  |
|       | A7M2                       | M3C-Micro           | ×       | v      | ~        | ×               | 4.01                    | Setting (Menu):<br>1. Menu-Setup-USB Connection [PC Remote]<br>[Mutti] Port Available<br>Unable to take pictures in video mode                                                                                                    |  |  |
|       | A7M3                       | M3C-CP<br>M3C-Micro | v       | v      | V        | v               | 4.01                    | Setting (Menu):<br>1. Menu—Network—Ctrl w/ Smartphone-[Off]<br>2. MenuSetup—USB Connection [PC Remote]<br>2. Menu-Setup- PC Remote Function Still Img. Save Dest [PC+Camera]                                                                                                |  |  |
|       | A7M4                       | M3C-CP<br>M3C-Micro | V       | v      | <b>v</b> | v               | 1.00                    | Setting (Menu):<br>1. Menu NetworkTransfer/RemotePC Remote Function[On] & Still Img. Save Dest [Camera]<br>M3C-CP cable support power supply                                                                                                    |  |  |
|       | A7C                        | M3C-CP              | V       | V      | V        | v               |                         | Setting (Menu):<br>1. Menu—Network—Ctrl w/ Smartphone[Off]<br>2. Menu Network PC Remote Function[On] & PC Remote Cnct Method[USB] & Still Img. Save Dest [Camera]                                                                                                    |  |  |
|       | A7S                        | M3C-Micro           | ×       | v      | V        | ×               | 3.20                    | Setting (Menu):<br>1. Menu-Setup-USB Connection [PC Remote]<br>[Multi] Port Available<br>Unable to take pictures in video mode                                                                                                    |  |  |
| Sony  | A7S2                       | M3C-Micro           | ×       | v      | V        | v               | 3.01                    | Setting (Menu):<br>1. MenuSetupUSB Connection [PC Remote]<br>[Multi] Port Available<br>Unable to take pictures in video mode                                                                                                    |  |  |
|       | A7S3                       | M3C-CP<br>M3C-Micro | v       | v      | V        | -               | 2.01                    | Setting (Menu):<br>1. Menu—Network—Ctrl w/ Smartphone[Off]<br>2. Menu Network Transfer/Remote[On] & PC Remote Cnct Method[USB] & Still Img. Save Dest [Camera]                                                                                                    |  |  |
|       | Α9                         | M3C-Micro           | V       | v      | V        | v               | 6.00                    | Setting (Menu):<br>1. MenuNetworkCtrl w/ Smartphone[Off]<br>2. MenuSetupUSB Connection [PC Remote]<br>3. MenuSetupDC Remote FunctionStill Img. Save Dest [Camera]<br>[Multi] Port Available<br>Unable to take pictures in video mode                                        |  |  |
|       | FX3                        | M3C-CP<br>M3C-Micro | V       | v      | >        | v               | 1.01                    | Setting (Menu):<br>1. MenuNetworkTransfer/RemoteCtrl w/ Smartphone[Off]<br>2. MenuNetworkTransfer/Remote-PC Remote Function[On] & PC Remote Cnct Method[USB] & Still Img.<br>Save Dest [Camera] Unable to take pictures in record mode<br>M3C-CP cable support power supply |  |  |
|       | ZV1                        | M3C-Micro           | V       | V      | >        | v               | 2.01                    | Setting (Menu):<br>1. MenuNetworkCtrl w/ Smartphone[Off]<br>2. MenuNetworkPC Remote Function[On] & PC Remote Cnct Method[USB] & Still Img. Save Dest [Camera]<br>[Multi] Port Available                                                                                     |  |  |
|       | ZV- E10                    | M3C-CP              | V       | V      | V        | v               |                         | Setting (Menu):<br>1. MenuNetworkSmartphone Connect[Off]<br>2. MenuNetworkPC Remote Function[On] & PC Remote Cnct Method[USB] & Still Img. Save Dest [Camera]                                                                                                    |  |  |
|       | A6000                      | M3C-Micro           | ×       | V      | V        | ×               |                         | Setting (Menu):<br>1. Menu-Setup—USB Connection [PC Remote]                                                                                                    |  |  |
|       | A6100                      | M3C-Micro           | V       | V      | <b>v</b> | V               | 1.00                    | Setting (Menu):<br>1. MenuNetworkCtrl w/ Smartphone[Off]<br>2. MenuSetupUSB Connection [PC Remote]<br>3. MenuSetupPC Remote SetupStill Img. Save Dest [PC+Camera]<br>[Mutil] Port Available<br>Unable to take pictures in video mode                                        |  |  |
|       | A6300                      | M3C-Micro           | ×       | v      | V        | V               | 2.01                    | Setting (Menu):<br>1. Menu-Setup-USB Connection [PC Remote]<br>[Muti] Port Available<br>Unable to take pictures in video mode                                                                                                    |  |  |
|       | A6400                      | M3C-Micro           | v       | v      | V        | v               | 1.00                    | Setting (Menu):<br>1. MenuNetworkCtrl w/ Smartphone[Off]<br>2. MenuSetupUSB Connection [PC Remote]<br>3. MenuSetupPC Remote SetupStill Img. Save Dest [PC+Camera]<br>[Multi] Port Available<br>Unable to take pictures in video mode                                        |  |  |
|       | A6500                      | M3C-Micro           | v       | v      | v        | v               | 1.05                    | Setting (Menu):<br>1. MenuSetupUSB Connection (PC Remote)<br>2. MenuSetupPC Remote SetupStill Img. Save Dest [PC+Camera]<br>[Multi] Port Available<br>Unable to take pictures in video mode                                                                                 |  |  |
|       | RX10<br>0M5                | M3C-Micro           | ×       | V      | V        | v               | 2.00                    | Setting (Menu):<br>1. Menu-Setup-USB Connection [PC Remote]<br>[Multi] Port Available<br>Unable to take pictures in video mode                                                                                                    |  |  |

## oss S Camera & Lens Compatibility List MOZA Air

| 1         |            |           |   | r        |   |   |       |                                                                                                    |
|-----------|------------|-----------|---|----------|---|---|-------|----------------------------------------------------------------------------------------------------|
|           | RX100M6    | M3C-Micro | v | v        | v | v | 1.00  | Setting (Menu):<br>1. Menu-NetworkCtrl w/ Smartphone[Off]<br>2. MenuSetupUSB Connection [PC Remote]<br>3. Menu-SetupPC Remote SetupStill Img. Save Dest [PC+Camera]<br>[Mutil] Port Available<br>Unable to take pictures in video mode                                |
|           | RX100M7    | M3C-Micro | v | v        | v | v | 1.00  | Setting (Menu):<br>1. MenuNetworkCtrl w/ Smartphone[Off]<br>2. MenuSetupUSB Connection [PC Remote]<br>3. MenuSetupPC Remote SetupStill Img. Save Dest [Carnera]<br>[Multi] Port Available                                                                             |
| Canon     | EOS R      | M3C-CP    | V | v        | v | × | 1.6.0 | Unable to take pictures in video mode                                                                                                    |
|           | EOS RP     | M3C-CP    | V | V        | V | × | 1.6.0 | Unable to take pictures in video mode                                                                                                    |
|           | EOS R5     | M3C-CP    | V | V        | V | × | 1.5.0 | Unable to take pictures in video mode                                                                                                    |
|           | EOS R5C    | M3C-CP    | V | V        | V | × | 1.6.0 | Unable to take pictures in video mode                                                                                                    |
|           | EOS R6     | M3C-CP    | V | V        | V | × | 1.6.0 | Unable to take pictures in video mode                                                                                                    |
|           | EOS R7     | M3C-CP    | V | V        | V | × | 1.1.0 | Unable to take pictures in video mode                                                                                                    |
|           | EOS R10    | M3C-CP    | V | V        | V | × | 1.0.1 | Unable to take pictures in video mode                                                                                                    |
|           | EOS M6 II  | M3C-CP    | V | V        | V | × |       |                                                                                                    |
|           | EOS M50    | M3C-Micro | V | V        | V | × |       |                                                                                                    |
|           | EOS M50 II | M3C-Micro | V | V        | V | × | 1.0.0 | Unable to take pictures in video mode                                                                                                    |
|           | EOS 70D    | M3C-Mini  | V | V        | V | × |       | Unable to take pictures in video mode                                                                                                    |
|           | EOS M200   |           | V | V        | V | × | 1.0.0 | Unable to take pictures in video mode                                                                                                    |
|           | EOS 200DII | M3C-Micro | V | V        | V | × |       | Unable to take pictures in video mode                                                                                                    |
|           | G7X3       | M3C-CP    | V | <b>v</b> | V | × | 1.3.1 |                                                                                                    |
|           | X-T3       | M3C - CP  | v | v        | v | v | 4.30  | Setting (Menu):<br>1. Menu-Setting-Connection Setting-Connection Mode [USB Tether Shooting Auto]<br>Unable to record in photo mode<br>Unable to take pictures in video mode<br>Unplug the control cable and restart the camera after switching to photo/video mode    |
|           | X-T30      | M3C - CP  | × | v        | v | v | 1.4.0 | Setting (Menu):<br>1. Menu-Setting-Connection SettingConnection Mode [USB Tether Shooting Auto]<br>2. Rotate the mode selector to video mode                                                                                                    |
|           | X-T4       | M3C-CP    | v | v        | v | × | 1.22  | Setting (Menu):<br>1. Menu-Setting-Connection SettingConnection Mode [USB Tether Shooting Auto]<br>Unable to record in photo mode<br>Unable to take pictures in video mode<br>Unplug the control cable and restart the camera after switching to photo/video mode     |
| Fujifilm  | X-510      | M3C-CP    | V | v        | v | v | 2.40  | Setting (Menu):<br>1. Menu-Setting-Connection SettingConnection Mode [USB Tether Shooting Auto]<br>Unable to record in photo mode<br>Unable to take pictures in video mode<br>Unplug the control cable and restart the camera after switching to photo/video mode     |
|           | X-H2       | M3C - CP  | V | v        | v | v | 1.00  | Setting (Menu):<br>1. Menu-Network/USB Setting-Select Connection Setting [USB Tether Shooting Auto]<br>Unable to record in photo mode<br>Unable to take pictures in video mode<br>Unplug the control cable and restart the camera after switching to photo/video mode |
|           | X-H2S      | M3C - CP  | V | v        | v | v | 2.00  | Setting (Menu):<br>1. Menu-Network/USB Setting-Select Connection Setting [USB Tether Shooting Auto]<br>Unable to record in photo mode<br>Unable to take pictures in video mode<br>Unplug the control cable and restart the camera after switching to photo/video mode |
| Nikon     | Z5         | M3C - CP  | v | v        | v | v | 1.20  |                                                                                                    |
|           | Z6         | M3C - CP  | V | ×        | V | V | 3.40  |                                                                                                    |
|           | Z6 II      | M3C - CP  | v | ×        | v | v | 1.40  |                                                                                                    |
|           | Z fc       | M3C - CP  | V | v        | V | V | 1.10  |                                                                                                    |
| Panasonic | GH5        | M3C-CP    | v | v        | V | × | 2.7   | Getting Started:<br>1. Turn on the camera<br>2. Turn on the gimbal<br>3. Connect the cable to camera [Select PC(Tether)]                                                                                                    |
|           | GH5S       | M3C-CP    | v | v        | v | × | 2.5   | Getting Started:<br>1. Turn on the camera<br>2. Turn on the gimbal<br>3. Connect the cable to camera [Select PC(Tether)]<br>Unable to take pictures in video mode                                                                                                    |